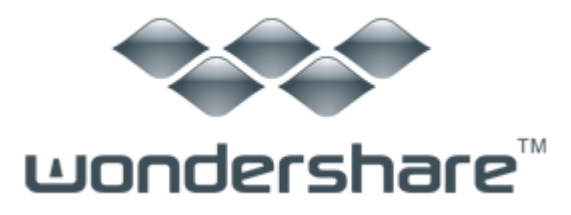

# Mobile データ移行 (Mac 版) ガイド

### ご登録に関する注意事項:

登録メールのメールアドや登録コードなどの情報をコピー&ペーストする際には、スペースがないことをご確認お願いいたします。

ほかご登録時に何かご問題がありましたら、弊社サポートセンター <u>http://www.wondershare.jp/support.html</u> までご参照をお願いいたします。

「Wondershare Mobileデータ移行 Mac版」は簡単にスマホのデータを移行できるツール。 連絡先、SMS、写真、音楽、ビデオやその他のコンテンツをワンクリックで、異なるモバ イルデバイス間に移行します。

ここで、「Wondershare Mobileデータ移行 Mac版」の操作について説明します。

#### 1. 製品のダウンロード

- 1) 製品ページにある「無料体験」ボタンをクリックします。
- 2) PC/Mac に製品の保存場所を選択します。
- 3) 製品のダウンロードを開始します。

➡ 無料体験

### 2. 製品のインストール

Mac の場合:

- 1) dmg ファイルをダブルクリックします。
- 2) インストールウィンドウが現れます。

3) ウィンドウの左側にある製品のアイコンを右側の「アプリケーション(applications)」 にドラッグします。

4)「アプリケーション(applications)」をダブルクリックします。

5) インストールされた製品を見つけ、ドックにドロップします。

#### 3. 製品の登録

各製品は、画面が異なりますが、「メニュー」設定の位置はほとんど一定しています。 「メニュー」設定をクリックしますと、「購入」、「登録」や「設定」などの操作が行われ ます。

まずは製品のアイコンをダブルクリックして、製品を起動します。 それから製品を登録します。

#### Mac の場合:

「メニュー」設定は、メニューバーの左側にある製品名にあります。

| 登録                                                   | Wondershare Mobileデータ移行 |                                           |
|------------------------------------------------------|-------------------------|-------------------------------------------|
| アップデートを確認                                            |                         |                                           |
| サービス・・                                               |                         |                                           |
| Wondershare Mobileデータ移行を隠す 第H<br>地を隠す ておH<br>すべて表示する | 二 入れ増える                 | コピー先のデバイス:                                |
| Vondershare Mobileデータ移行 を終了する 第Q                     |                         |                                           |
|                                                      | JC-10JJJJJEBR           |                                           |
|                                                      | 2 ####                  |                                           |
|                                                      | 5M5.# + tr 5/           |                                           |
|                                                      | C MEDY                  |                                           |
| - 11                                                 | 2770                    |                                           |
|                                                      | () VA                   | 4                                         |
|                                                      | 3 ##                    | V V                                       |
|                                                      | 0 EP#                   |                                           |
|                                                      |                         | COMPANY OF A DESCRIPTION OF A DESCRIPTION |
| デバイスに接続してください。                                       |                         | 視帯に接続してください。                              |
|                                                      |                         |                                           |
|                                                      |                         | 0                                         |

1) 製品名をクリックします。
 2)「登録」をクリックします。
 3) 電子メールで送信された「製品登録情報」を入力します。
 登録コードを「登録コード」に入力します。
 電子メールを「電子メール」に入力します。
 \*注意:登録情報を入力時に、スペースがないことを確認してください。
 4)「登録」または「製品登録」ボタンをクリックします。
 5) 登録完了。製品のすべての機能を利用できるようになります。

| 9 0               | Wondershare Mobile 5                         | 7-98行                         |
|-------------------|----------------------------------------------|-------------------------------|
| コピー元のデバイス:        |                                              | TM                            |
|                   | Wondershare Mobileデータ移行 データ移行 が<br>Eメールアドレス: | 登録されました!                      |
|                   | test@wondershare.com<br>登録コード :              |                               |
|                   | <u> ガポートセンター</u>                             | 5UR                           |
| USBケーブ/<br>デバイスに接 | でコピー元の<br>能してください。                           | USBケーブルでコピー先の<br>携帯に接続してください。 |

「Wondershare Mobileデータ移行 Mac版」は簡単にスマホのデータを移行できるツール。 連絡先、SMS、写真、音楽、ビデオやその他のコンテンツをワンクリックで、異なるモバ イルデバイス間に移行します。

ここで、「Wondershare Mobileデータ移行 Mac版」の操作について説明します。

まずはご要望の機能を選択します。

Part1 携帯電話から携帯電話への転送

Part2 復元

Part3 バックアップ

Part1 携帯電話から携帯電話への転送

ワンクリックで別の携帯電話に直接転送します。

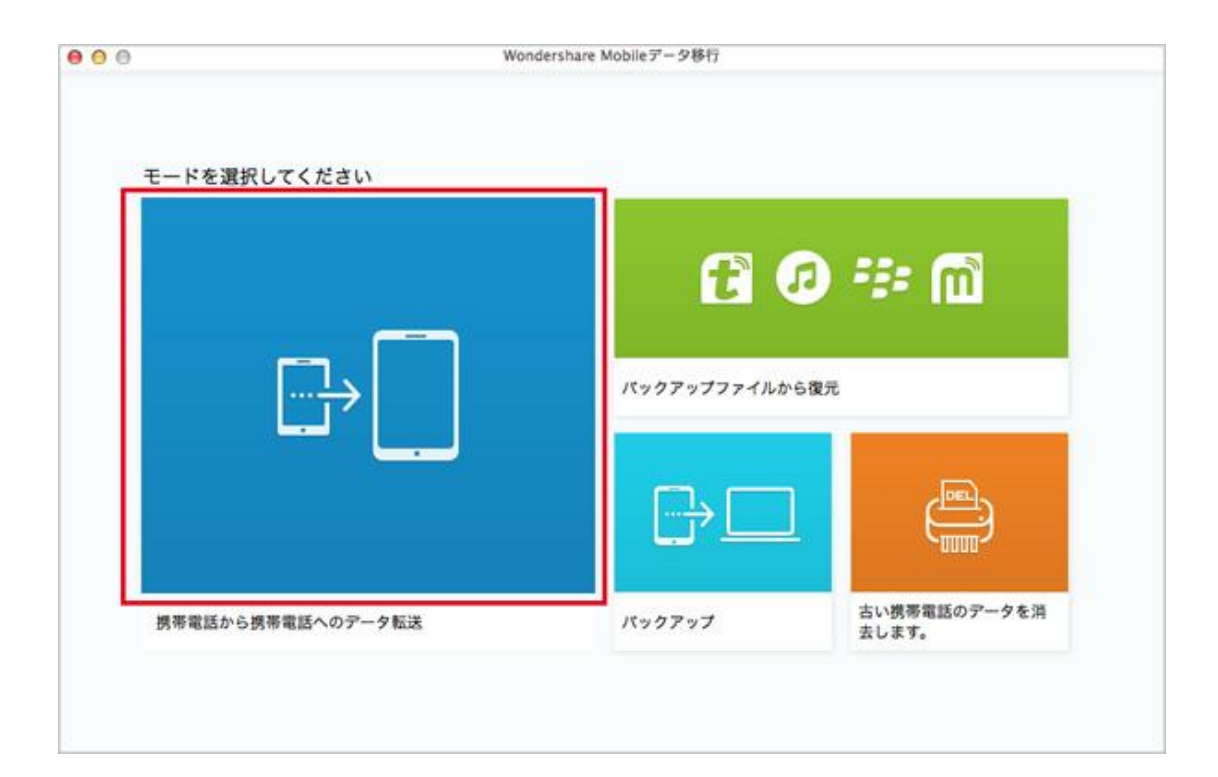

## <u>Step1: デバイスを Mac に接続</u>

<u>Step2:移行しようとするデータを選択</u>

Step3:移行開始

Step 1. デバイスを Mac に接続

1. USB ケーブルで移行先(画面の右側に表示)デバイスに接続します。 2. USB ケーブルで移行元(画面の左側に表示)のデバイスに接続します。

ヒント:

- 1. iTunes は必要です。
- 2. 「入れ替える」ボタンをクリックすると、移行先と移行元は入れ替えられます。

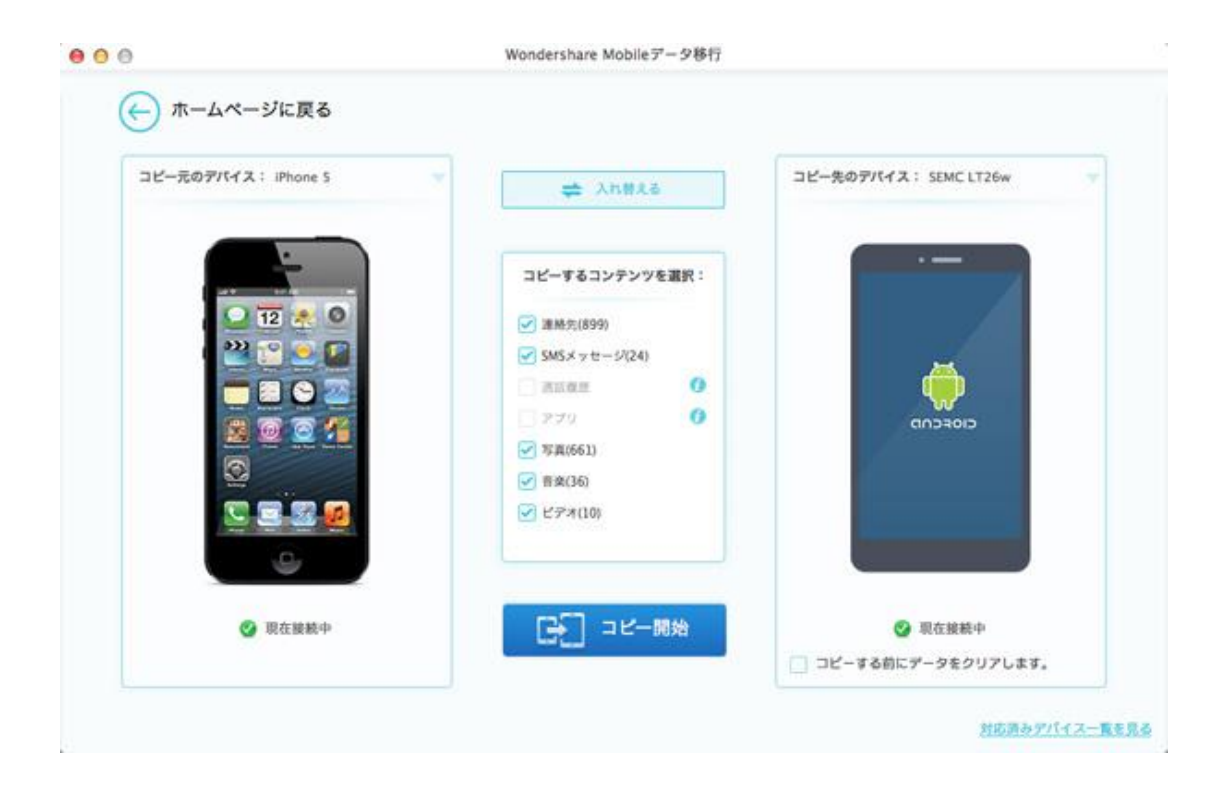

注意:「USB デバッグ」を設定していない場合は、下記の画面が現れます。ここで、画面 上の指示に従って、デバイスの「USB デバッグ」を有効化してください。

Android 2.0~2.3の場合:

- 1. 「設定」を開く
- 2. 「アプリケーション」を選択
- 3. 「開発」を選択
- 4. 「USB デバッグ」にチェックを入れる

|                                               | >2 (771) 17-5/32/3<br>HUT<br>Ferrings<br>G Security<br>Power<br>Applications<br>Strater                                                       | S3 FIRE®2<br>at FARMATINE Constant 1903<br>Applications<br>Annage applications<br>Ranning services<br>Running services<br>Bevelopment<br>Development<br>Development<br>Development                                               | →4<br>「USBデバッグ」 |
|-----------------------------------------------|----------------------------------------------------------------------------------------------------|----------------------------------------------------------------------------------------------------|-----------------|
| Alapse Aufording Pro-<br>Regioner Beginne Ser | Caste & Trine<br>Caste & Trine<br>Caste & Seyboard<br>Accessibility<br>Sey Voice Input & output<br>Wice Input & output<br>Wice Input & output | Sociage use<br>Vera encode the separations<br>Start automatically<br>Auto such busit manager after device sources<br>Notifications<br>Notify me when their memory is less than 10<br>Notify me when their memory is less than 10 |                 |

Android 3.0~4.1の場合:

- 1. 「設定」を開く
- 2. 「開発オプション」を選択
- 3. 「USB デバッグ」にチェックを入れる

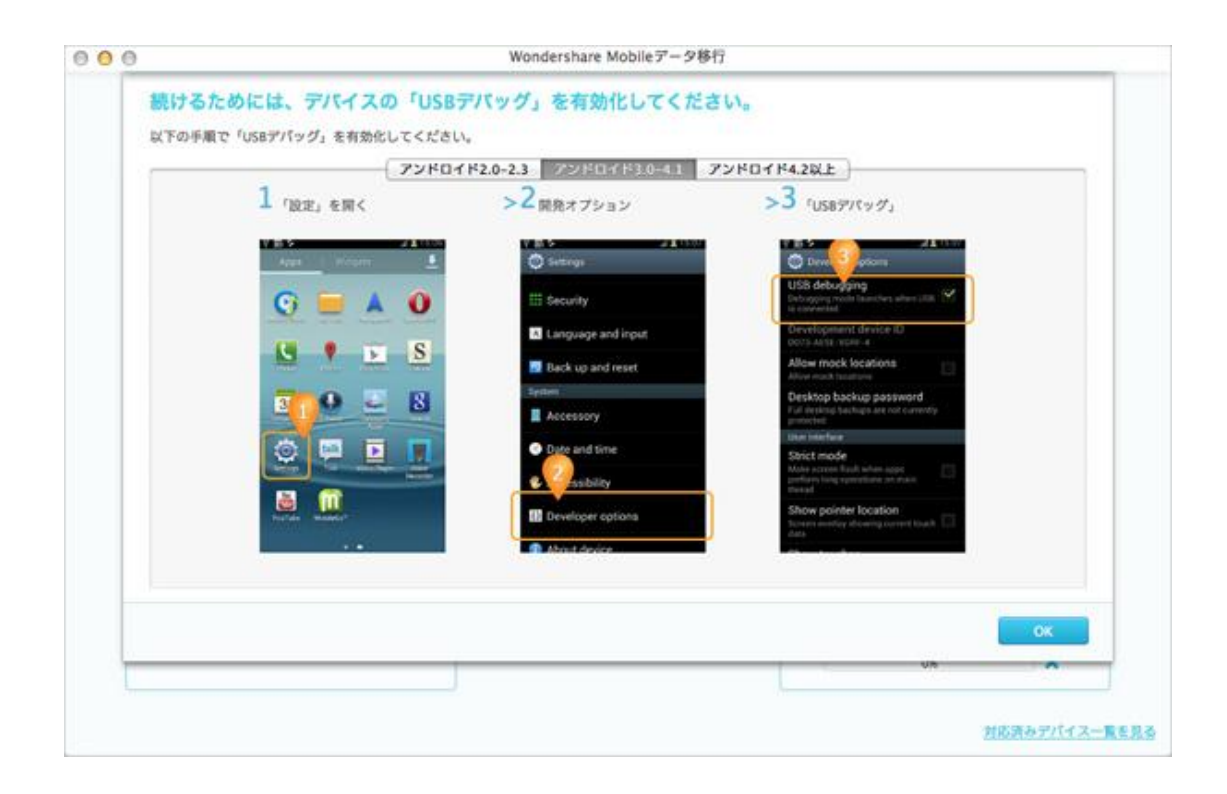

#### Android 4.2 以上の場合:

- 1. 「設定」 → 「デバイスについて」を開く
- 2. 「ビルド番号」を連続して7回押してください。 → 「前へ」
- 3. 「開発オプション」を選択
- 3. 「開発オプション」 → 「USB デバッグ」を開く

| 1 「設定」 > 「デバイスに                                   | >2 「ビルド番号」を連続し<br>押してください>「前へ                                                                                                    | て7回 >3 (開発オブション)                           | >4 「開発オブション」>「US87<br>パッグ」を開く                                                                                                    |
|---------------------------------------------------|----------------------------------------------------------------------------------------------------|--------------------------------------------|----------------------------------------------------------------------------------------------------|
| C . 120                                           | About phone                                                                                                    | 1702 C C C C C C C C C C C C C C C C C C C | The buy sport  Construct before a parameter  Construct before a parameter  Construct before a pa                                                                                                    |
| Coul Coul Coup Coup Coup Coup Coup Coup Coup Coup | Bankhad resiste<br>Hered verbild<br>Mered verbild<br>Mere |                                            | Sky deale<br>Preset: Utili strange<br>Preset: Utili strange<br>Preset: Utili strange<br>Preset:<br>Strange<br>Bill debuoging<br>Mag wate ale vitili a summaria<br>Prese ministra long maperia<br>Prese ministra long maperia<br>Prese ministra |
| 5 G B                                             |                                                                                                    | © Alinetynan<br>← △ →                      | 5000 ARC 400                                                                                                    |

#### 先頭へ

#### Step 2. 移行しようとするデータを選択

ここで、移行元のデータはスキャンされ、移行可能なデータは選択可能となります。 移行しようとするデータを選択します。

連絡先(コンタクト)、SMS メッセージ、通話履歴、アプリ、写真、音楽、ビデオ、計7 種類のデータが移行可能です。

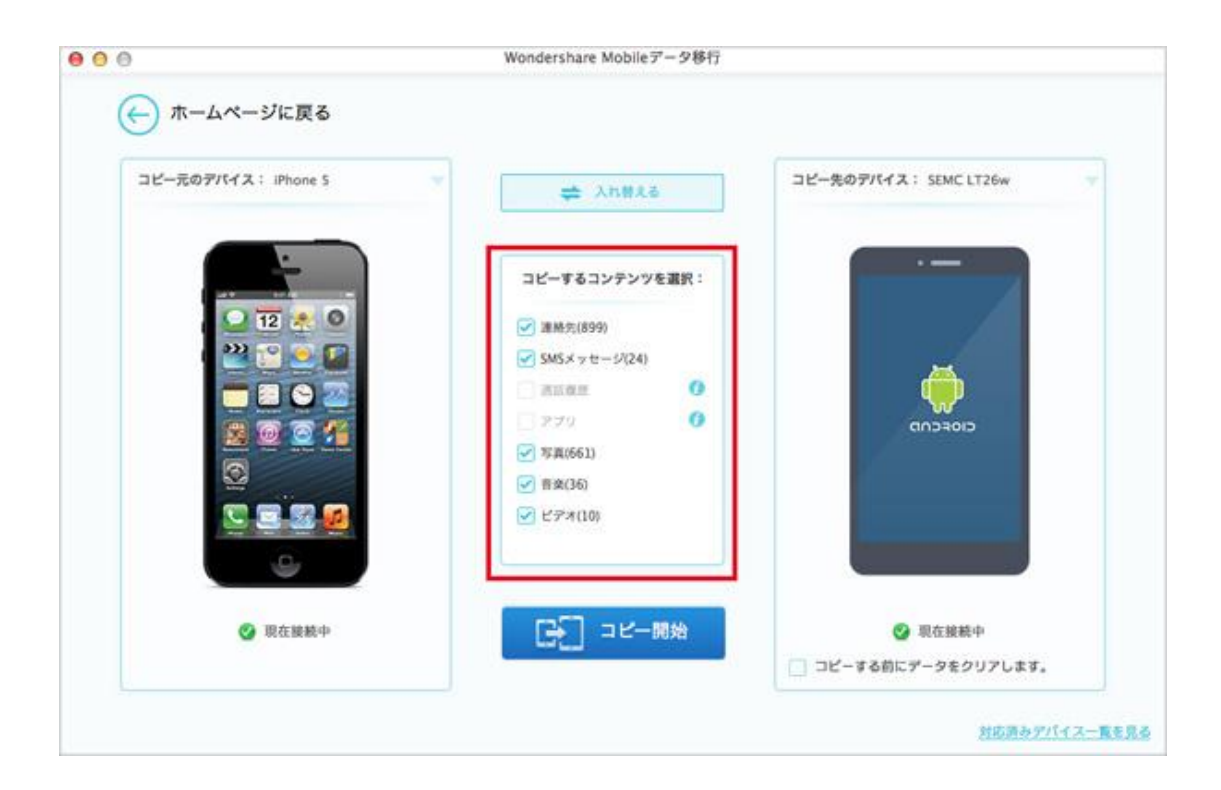

<u>先頭へ</u>

Step 3. 移行開始

データを選択してから、「コピー開始」ボタンをクリックすると、移行が自動的に始まります。

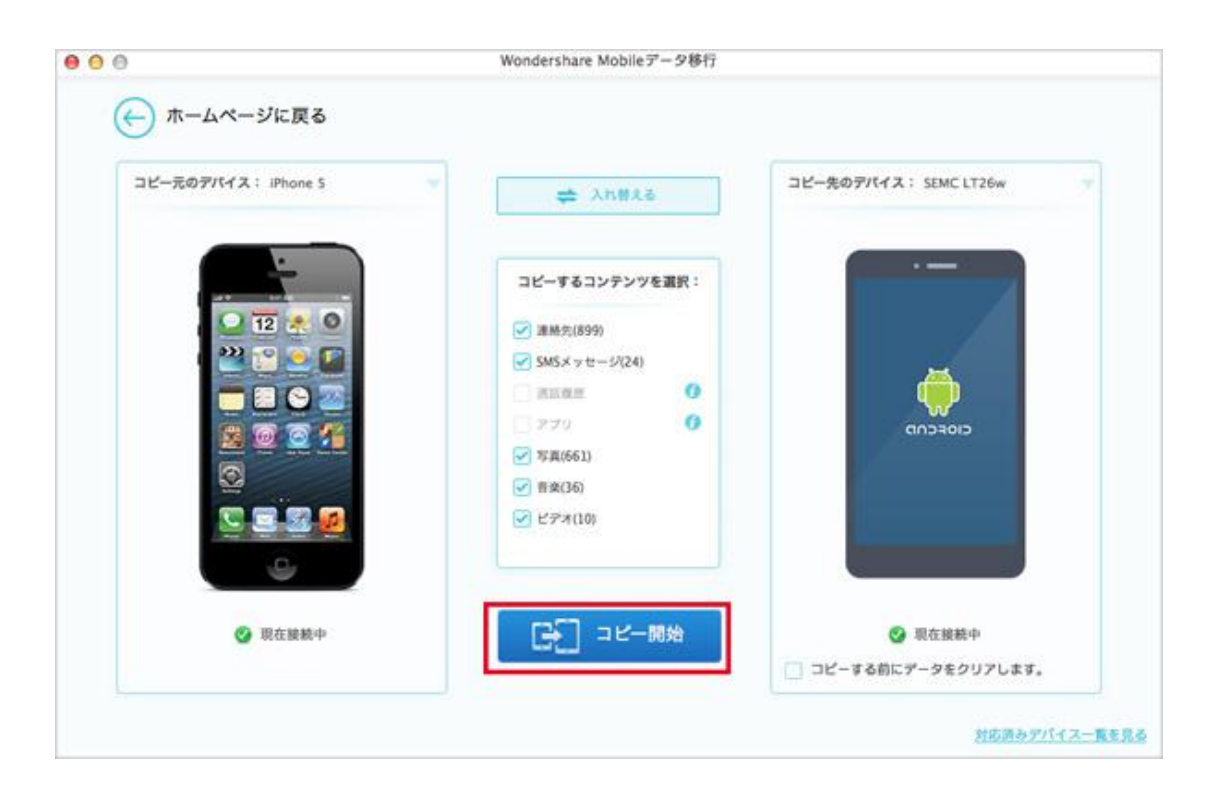

<u>先頭へ</u>

# Part2 バックアップファイルから復元

保存したバックアップファイルを新しい携帯電話へ転送します。iTunes、ブラックベリー、 MobileGo などの他の管理ツールで作成されたバックアップでもサポートします。

| モードを選択してください      |                |              |
|-------------------|----------------|--------------|
| ,<br>,<br>        | Kv977977741.br | 0 #          |
|                   |                |              |
| 根帯電話から携帯電話へのデータ転送 | パックアップ         | 古い携帯電話のデータを消 |

- 1. バックアップファイルを選択します。
- 2. 復元する内容を選択
- 3.「コピー開始」

| Mobileデータ移行パックアップファイル 🔻 |                                                                                                    | コピー先のデバイス: SEMC LT26w |
|-------------------------|----------------------------------------------------------------------------------------------------|-----------------------|
| ☑ iPhone 4<br>11日前      |                                                                                                    |                       |
| () iPhone 4<br>11日前     | コピーするコンテンツを選訳:                                                                                                    |                       |
| Phone 5<br>13日前         | <ul> <li>(3) 課務売(0)</li> <li>(3) SMS.X 7 セージ(2)</li> <li>(3) 課題(20)</li> <li>(3) アブワ(0)</li> <li>(3) 早美(0)</li> <li>(3) 管景(0)</li> <li>(3) ビデオ(0)</li> </ul> | сюгор                 |
|                         | □→□ コピー開始                                                                                                    | ❷ 現在接続中               |

ブラックベリーバックアップファイルから連絡先、メッセジー及び通話履歴をほかの携帯 電話に転送する方法

1. ブラックベリーバックアップファイルを選択します。

| ブラックペリーバックアップファイル 🔻            |                | コピー先のデバイス: SEMC LT26w |
|--------------------------------|----------------|-----------------------|
|                                | コピーするコンテンツを選訳: |                       |
|                                | 3045           |                       |
| プラックペリーバックアップファイルが見つか          | SM5.8 v tr-5/  |                       |
| りませんでした。最初にパックアップを取って<br>ください。 | 3.63.65        |                       |
| どのようにパックアップしますか?               | 223(0)         | CIOFCOD               |
| 10.00                          | E) WAR         |                       |
|                                | (1) 音楽(0)      |                       |
|                                | ि <i>ध्यम</i>  |                       |
|                                |                |                       |

- 2. 復元する内容を選択
- 3. 「コピー開始」

### <u>先頭へ</u>

# Part3 バックアップ

お使いの携帯電話のデータとファイルを PC にバックアップします。

| モードを選択してください      |                                    |
|-------------------|------------------------------------|
|                   | <b>た の ジェ ()</b><br>パックアップファイルから復元 |
|                   |                                    |
| 携帯電話から携帯電話へのデータ転送 | パックアップ 古い携帯電話のデータを消                |

1. USB ケーブルでデバイスを PC に接続します。

| コピー元のデバイス: iPhone S 🔹 🔻 |                                                                                                    | コンピューター |  |
|-------------------------|----------------------------------------------------------------------------------------------------|---------|--|
|                         | <ul> <li>□ビーするコンテンツを選訳:</li> <li>◇ 道熱先(899)</li> <li>◇ SMSメッセージ(24)</li> <li>○ 高田改善</li> <li>⑦ アブ?</li> <li>⑦ 写真(661)</li> <li>◇ 音楽(36)</li> <li>◇ ビデオ(10)</li> </ul> |         |  |

- 2. バックアップする内容を選択
- 3.「コピー開始」

| m4a 年初<br>m4a 年初<br>m4a 度功<br>m4a 度功<br>Habanera Fantasia.m4a 度功<br>My Head.m4a 度功<br>になうう (off vocal ver.).mp3 62%<br>mp3 務優中-<br>1.mp3 特優中-<br>1.mp3 特優中-<br>計.mp3 特優中-<br>約個中-                                   |                                                                                                    |                                        | 1. St. 1. St. 1. |          |
|----------------------------------------------------------------------------------------------------|----------------------------------------------------------------------------------------------------|----------------------------------------|----------------------------------------------------------------------------------------------------|----------|
| m4a (成功)<br>m4a (成功)<br>Habanera Fantasia.m4a (成功)<br>My Head.m4a (成功)<br>になうう (off vocal ver.).mp3 62%<br>np3 待機中-<br>np3 待機中-<br>L.mp3 特機中-<br>L.mp3 特機中-<br>share.MP3 荷機中-                                       |                                                                                                    | Track4.m4a                             | 44.47)<br>1979 -                                                                                                    |          |
| Habanera Fantasla.m4a (成功)<br>My Head.m4a (成功)<br>14 5 5 (off vocal ver.).mp3 62%<br>μmp3 持機中-<br>np3 特徴中-<br>1.mp3 特徴中-<br>1.mp3 特徴中-<br>3.mp3 特徴中-<br>1.mp3 特徴中-                                                  |                                                                                                    | Track5.m4a                             | 成功                                                                                                    |          |
| My Head.m4a         成功           14 ろう (off vocal ver.).mp3         62%           np3         持機中           np3         持機中           1.mp3         持機中           1.mp3         持機中           skare.MP3         持機中 |                                                                                                    | Carmen Habanera Fantasia.m4a           | 成功                                                                                                    |          |
| 5435 (off vocal ver.).mp3 62%<br>1.mp3 持機中-<br>np3 持機中-<br>np3 持機中-<br>1.mp3 特徴中-<br>1.mp3 特徴中-<br>1.mp3 特徴中-<br>1.mp3 特徴中-                                                                                         |                                                                                                    | Around My Head.m4a                     | 成功                                                                                                    | _        |
| 1mp3 抑養中-<br>np3 持機中-<br>np3 持機中-<br>1mp3 特徴中-<br>share.MP3 特徴中-                                                                                                    |                                                                                                    | 板の木になろう (off vocal ver.).mp3           | 62%                                                                                                    |          |
| np3 的数中-<br>1mp3 的数中-<br>share.MP3 符機中-                                                                                                    | a 🔐 🖓                                                                                                    | Kalimba.mp3                            | 投機中                                                                                                    |          |
| Imp3 時機中-<br>share.MP3 符機中-                                                                                                    |                                                                                                    | D 2 2 mp3                              | 按照中                                                                                                    |          |
| share.MP3 符價中                                                                                                    |                                                                                                    | ロック 2.mp3                              | 将微中                                                                                                    |          |
|                                                                                                    | 1 (C) (C)                                                                                                    | wondershare.MP3                        | 夜機中                                                                                                    |          |
|                                                                                                    | R                                                                                                    |                                        | and the second second se                                                                                                    |          |
| キャンセル                                                                                                    | -                                                                                                    |                                        | キャンセル                                                                                                    |          |
| PL 67 4109                                                                                                    |                                                                                                    | ······································ |                                                                                                    | <u>a</u> |
|                                                                                                    | and the second division of the second division of the second divisio |                                        |                                                                                                    | -        |
|                                                                                                    | 9                                                                                                    |                                        |                                                                                                    |          |
|                                                                                                    |                                                                                                    |                                        |                                                                                                    |          |
|                                                                                                    |                                                                                                    |                                        |                                                                                                    |          |
|                                                                                                    |                                                                                                    |                                        |                                                                                                    | Const in |
|                                                                                                    | And Different Different                                                                                                    |                                        |                                                                                                    |          |
|                                                                                                    | 9                                                                                                    |                                        |                                                                                                    |          |
|                                                                                                    |                                                                                                    |                                        |                                                                                                    |          |
|                                                                                                    |                                                                                                    |                                        |                                                                                                    |          |

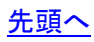

ヘルプ更新:2014 年 6 月 ◎株式会社ワンダーシェアーソフトウェア